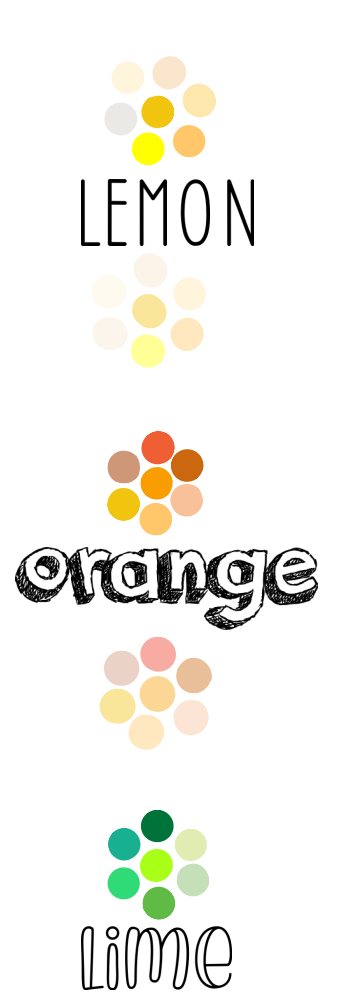

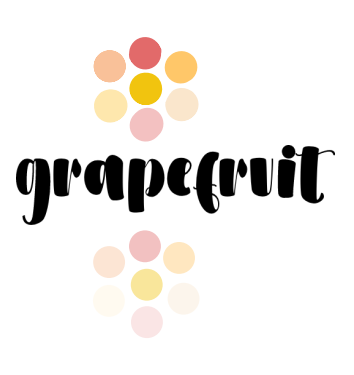

To use these colors, click on the pen icon,

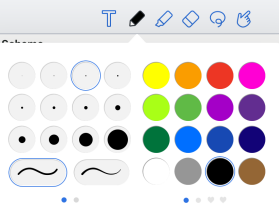

Swipe over on the colors until you see the plus symbol,

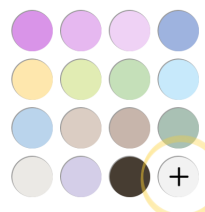

Click on that plus button, and if will take you to a page that looks like this:

| $\bigcirc$ |  |
|------------|--|
| B          |  |
| #FFFFFF    |  |
| $\otimes$  |  |

Click on the image that looks like a dropper,

| $\bigcirc$ |  |
|------------|--|
| 63         |  |
| #FFFFF     |  |
| $\otimes$  |  |

And drag it over any of the colors that you want. When your cursor is over the color

that you want it should look like this:

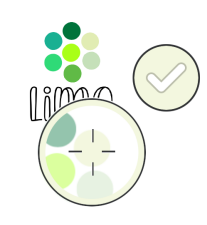

Click on the check mark, and your color should be added to your palette for you to use as both a highlighter and a pen!